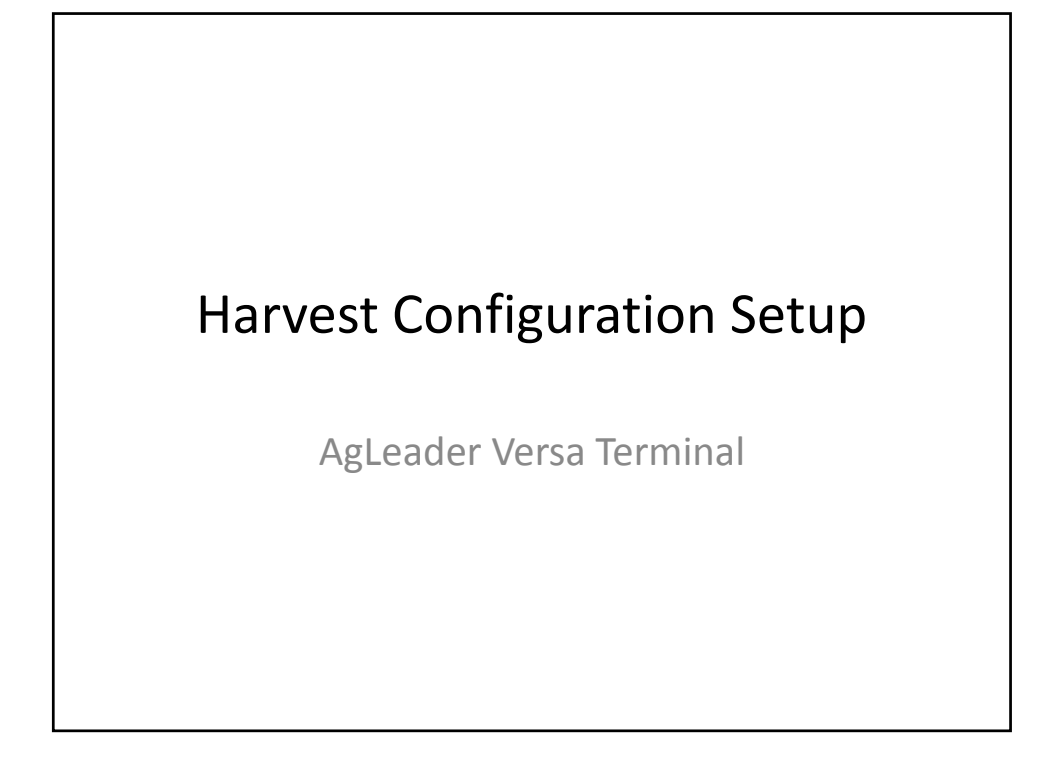

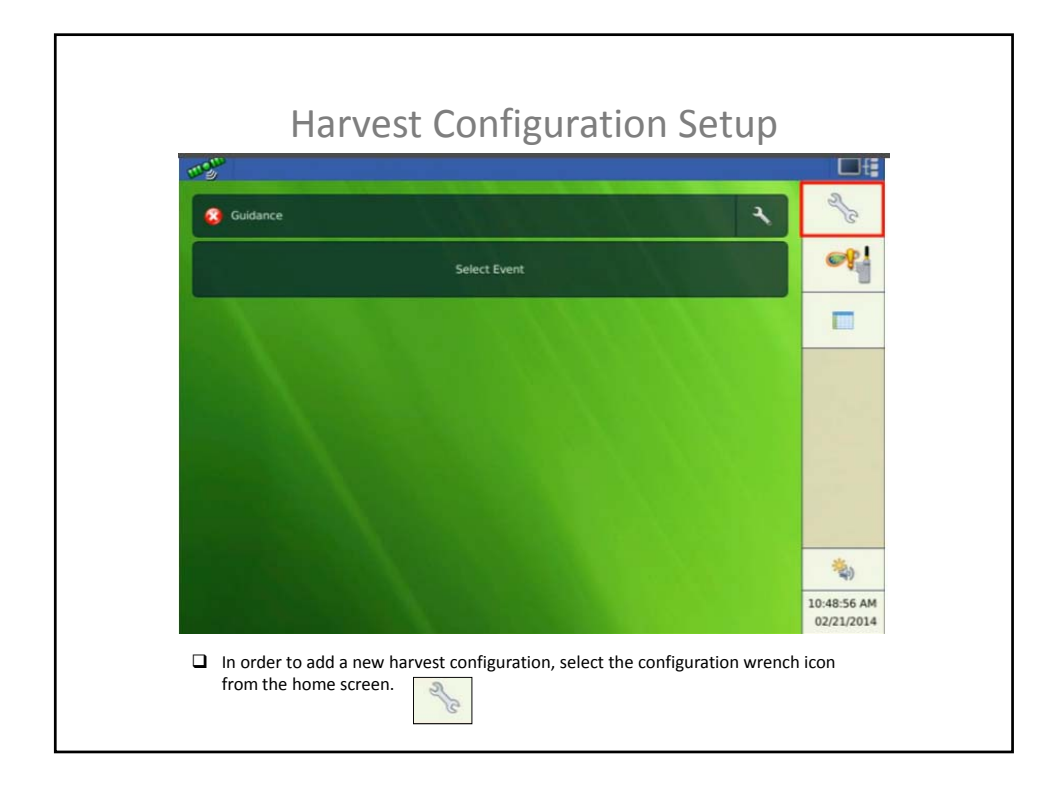

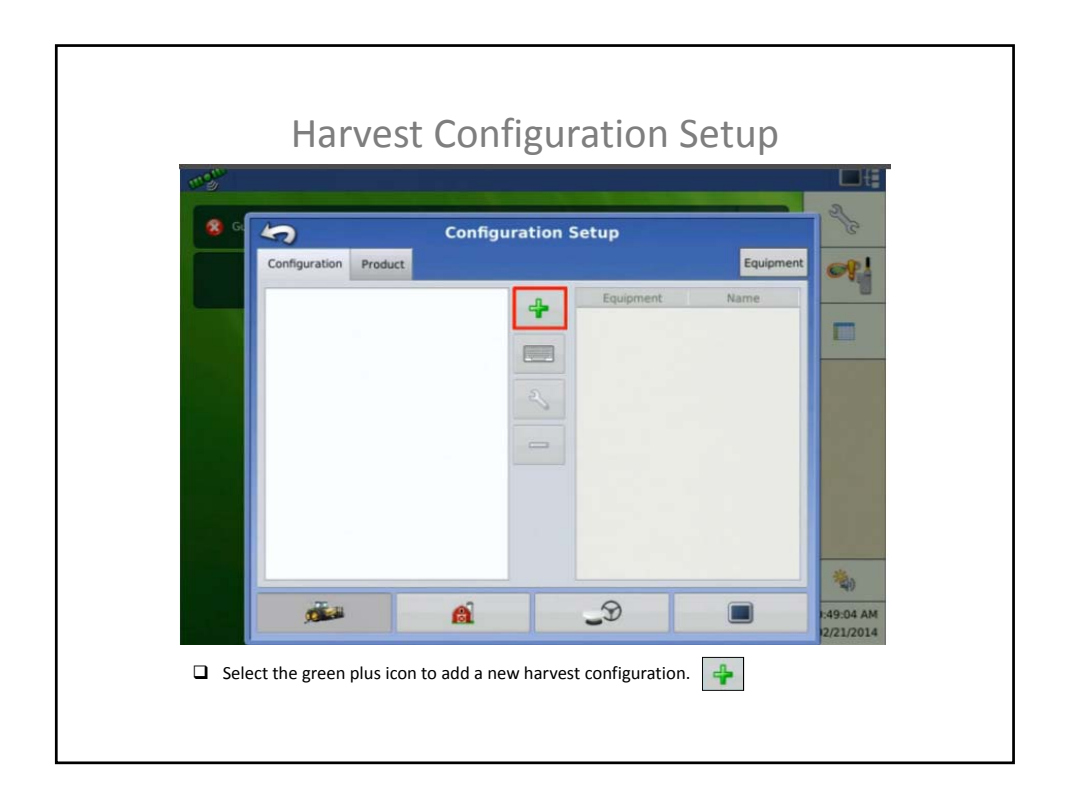

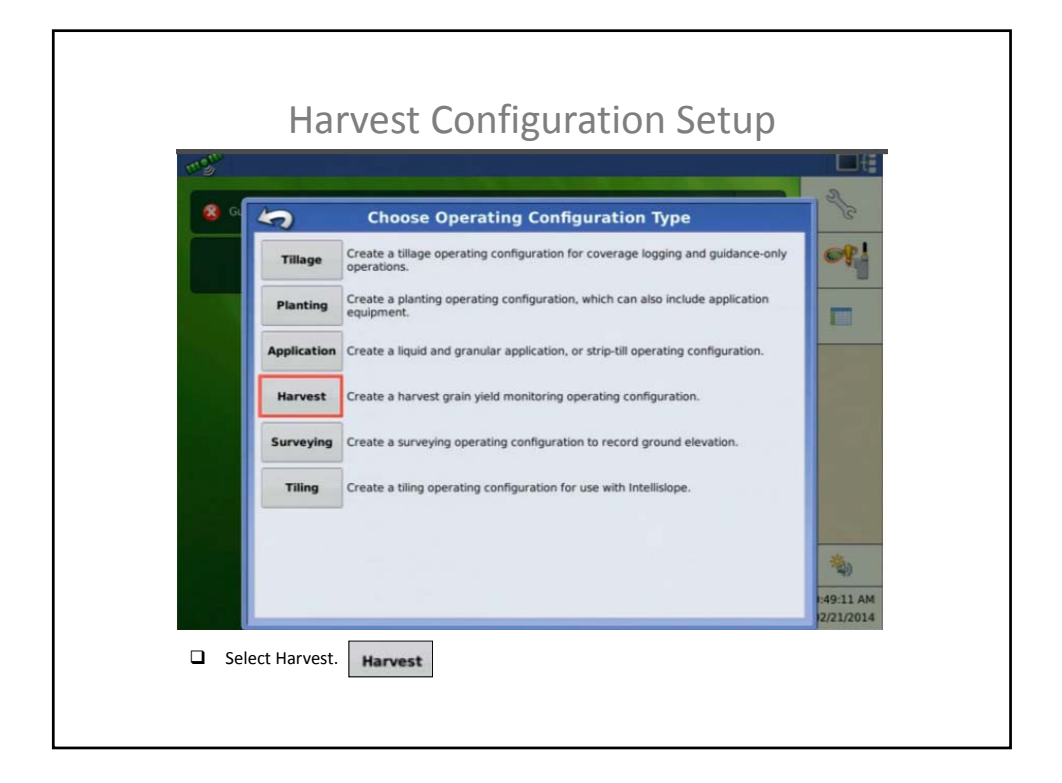

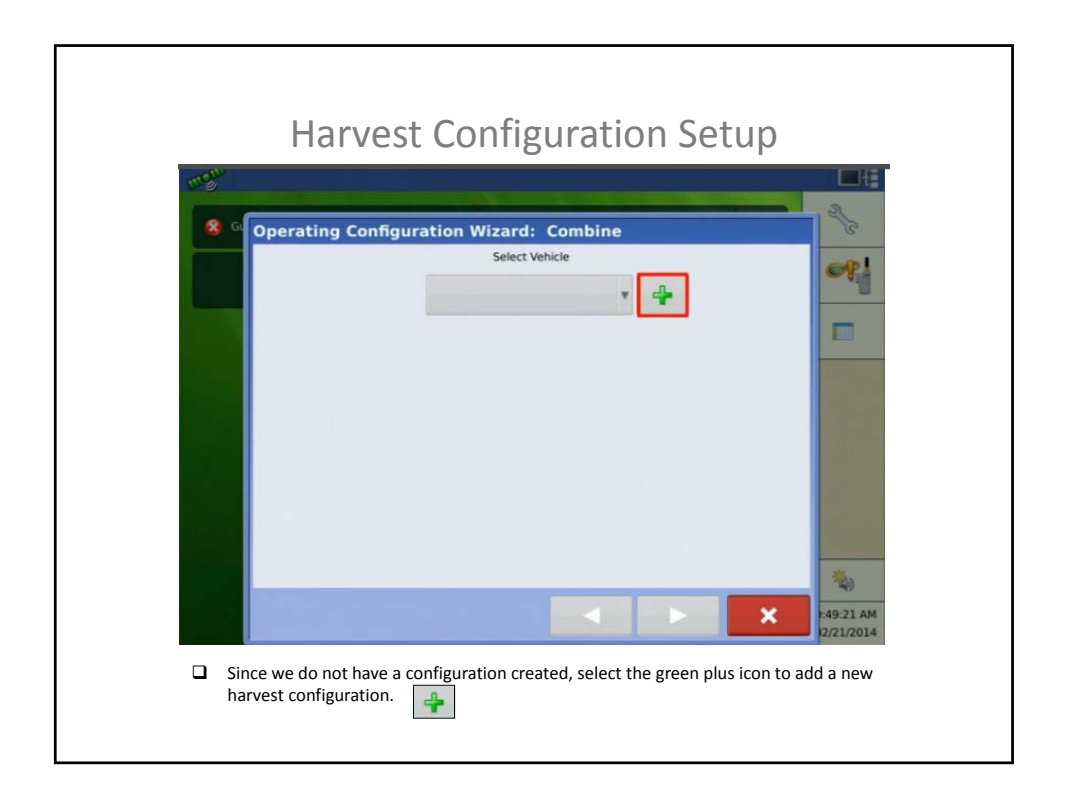

| mgr.        |                               |            |
|-------------|-------------------------------|------------|
| 8 G Combine | Setup Wizard: Make and Model  | 2/3        |
|             | Select Combine<br>Select Make | er:        |
|             | CaselH                        |            |
|             | Select Model                  |            |
|             | 9230                          |            |
|             |                               | 1000       |
|             |                               |            |
|             |                               | 1000       |
|             |                               | 100        |
|             |                               |            |
|             |                               |            |
|             |                               | 1:49:25 AM |

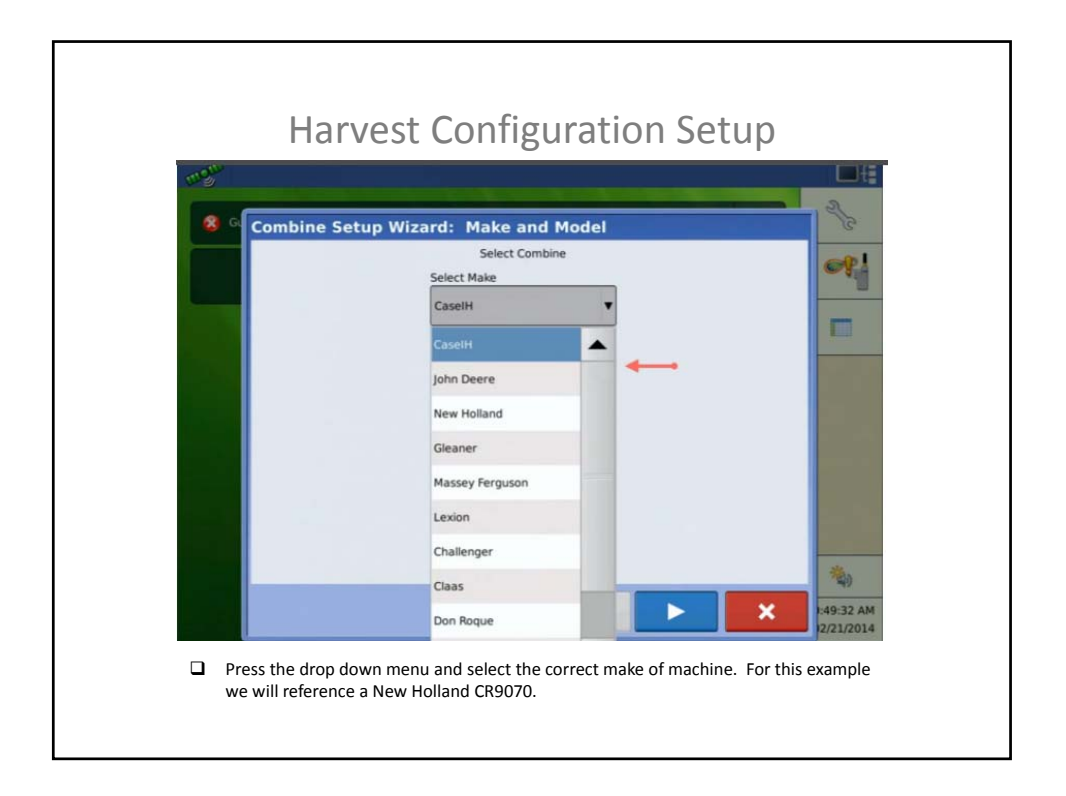

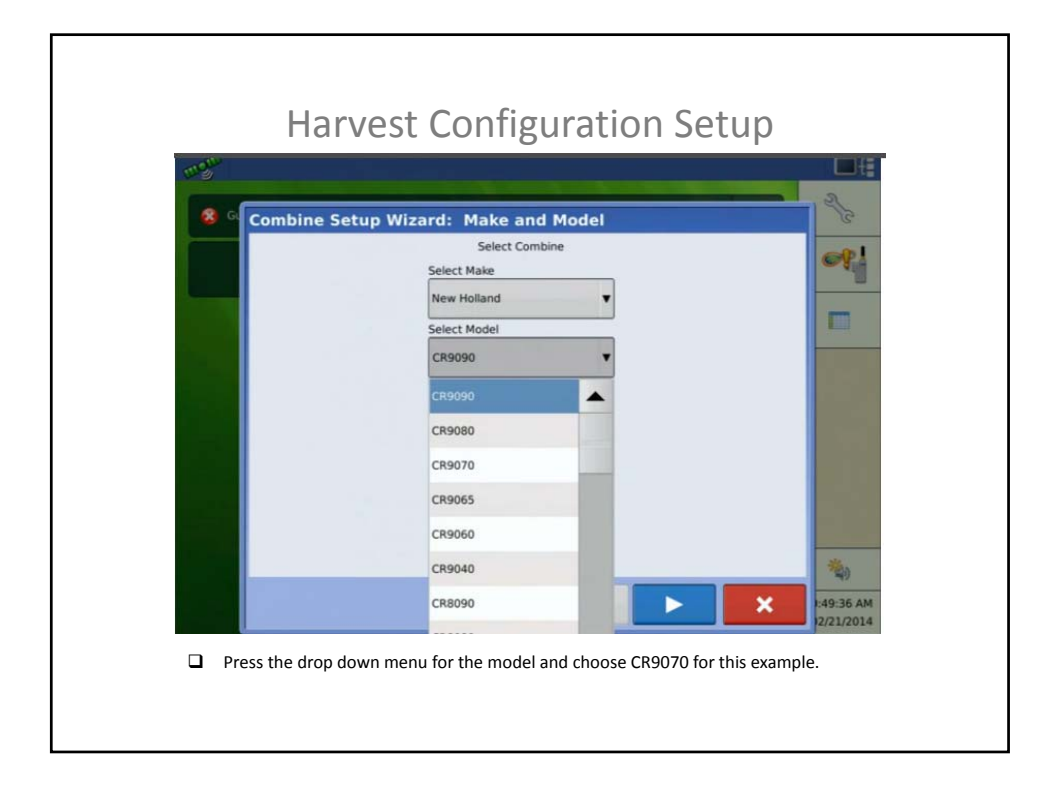

| Combin | e Setup Wizard: Make and Model<br>Select Combine<br>Select Make<br>New Holland<br>Select Model<br>CR9070 |                         |
|--------|----------------------------------------------------------------------------------------------------|-------------------------|
|        |                                                                                                    | 149:39 AM<br>12/21/2014 |

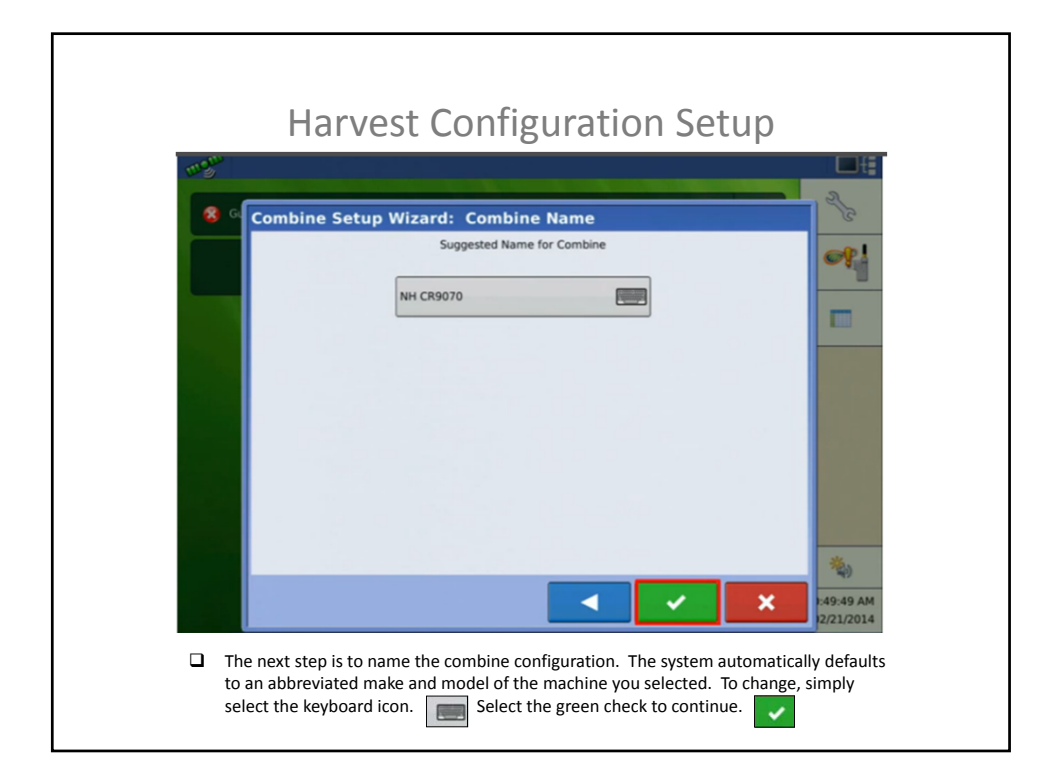

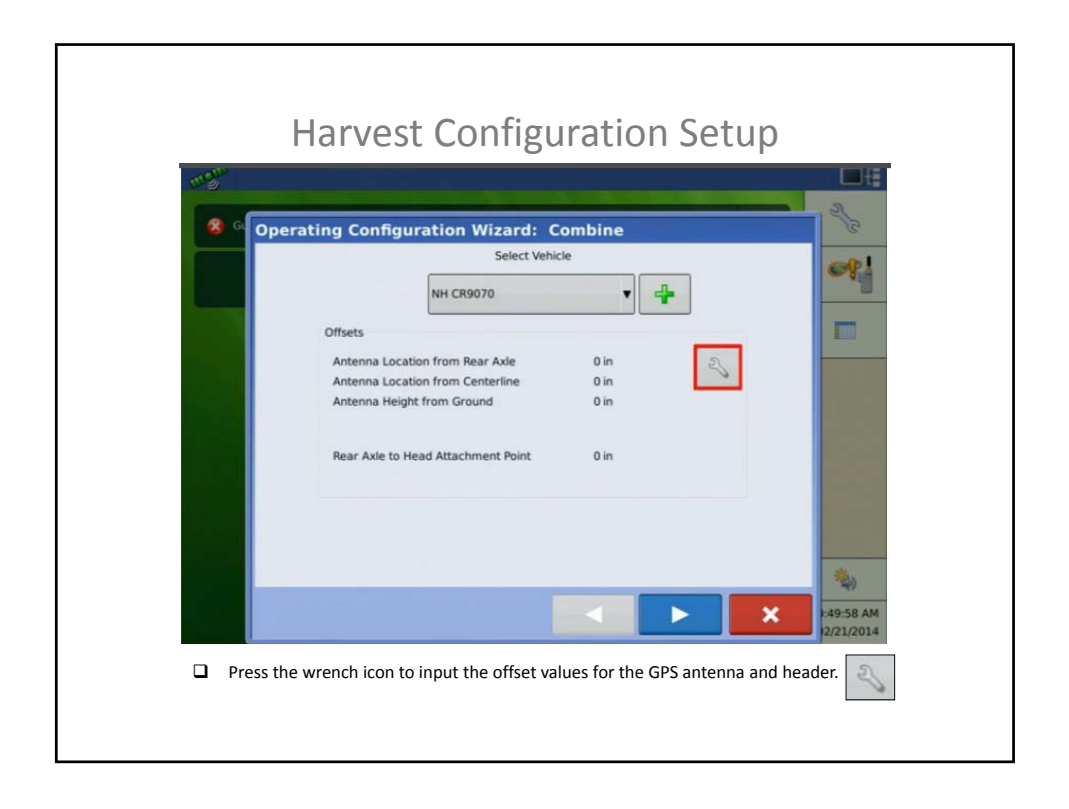

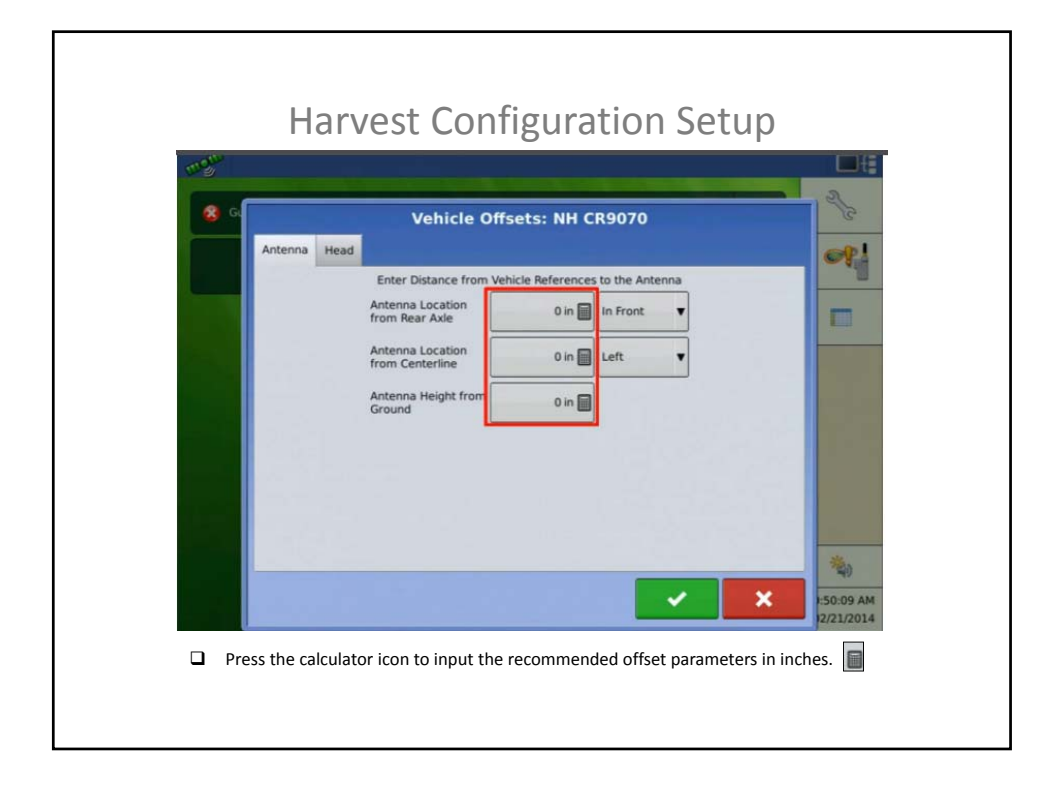

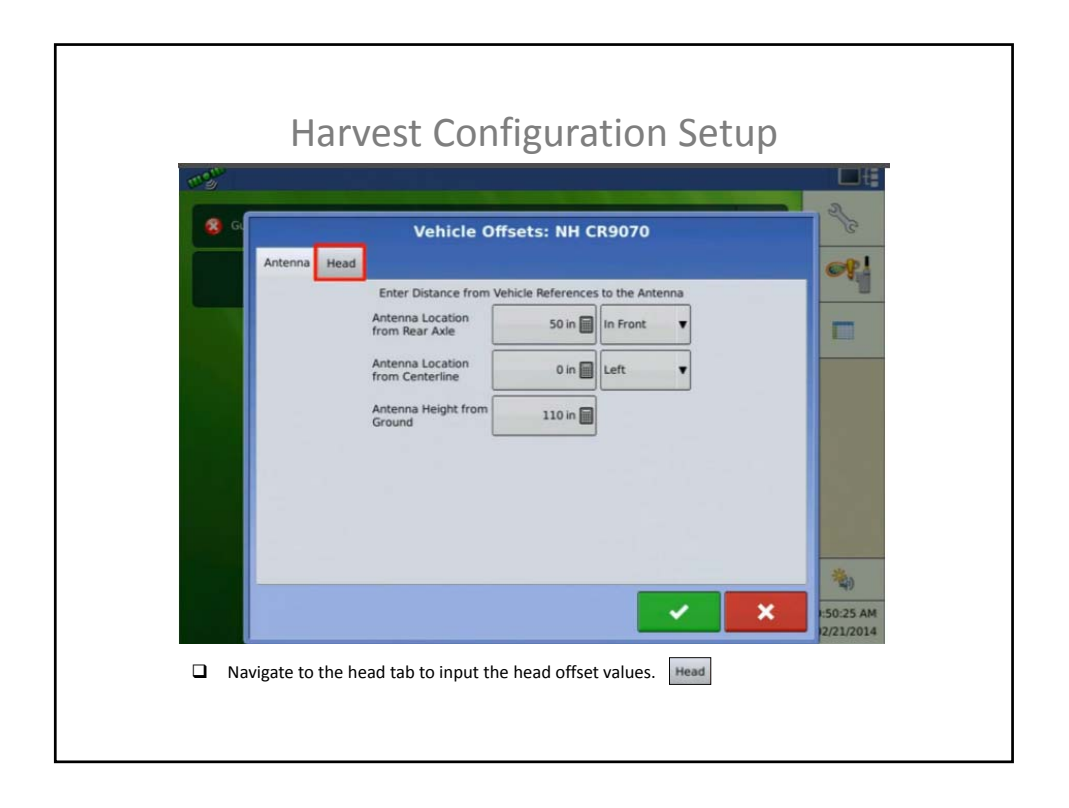

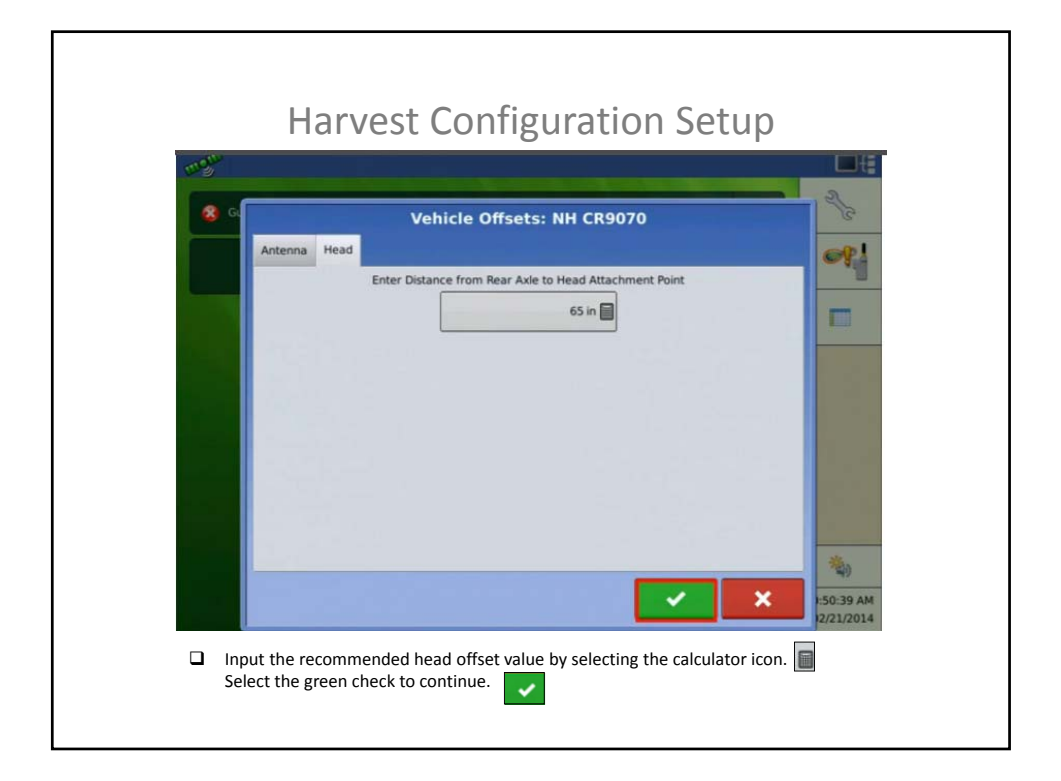

| 8 c Or | perating Configuration Wizard: C                                    | Combine         | 25                 |
|--------|---------------------------------------------------------------------|-----------------|--------------------|
|        | NH CR9070                                                           | ▼               | <b>~</b> §         |
|        | Offsets                                                             |                 |                    |
|        | Antenna Location from Rear Axle<br>Antenna Location from Centerline | 50 in In Front  | Contraction of the |
|        | Antenna Height from Ground                                          | 110 in          |                    |
|        | Rear Axle to Head Attachment Point                                  | 65 in           |                    |
|        |                                                                     |                 |                    |
|        |                                                                     |                 |                    |
|        |                                                                     |                 |                    |
|        |                                                                     | - <b>&gt;</b> × | :50:41 AM          |

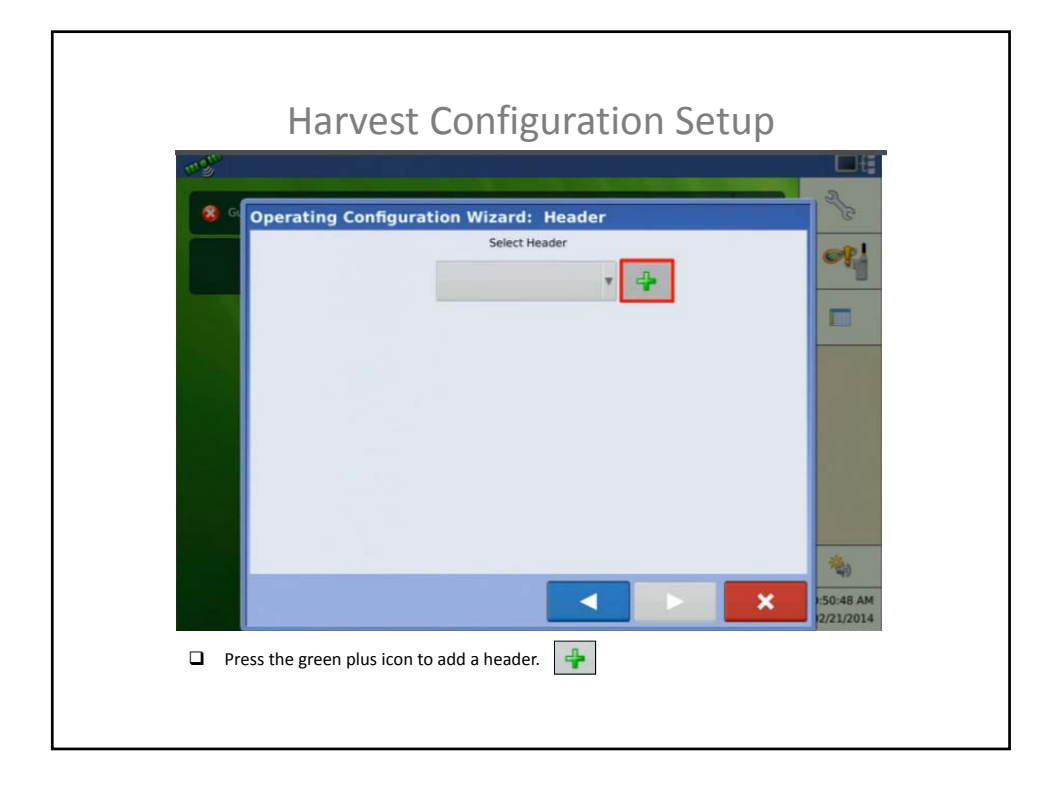

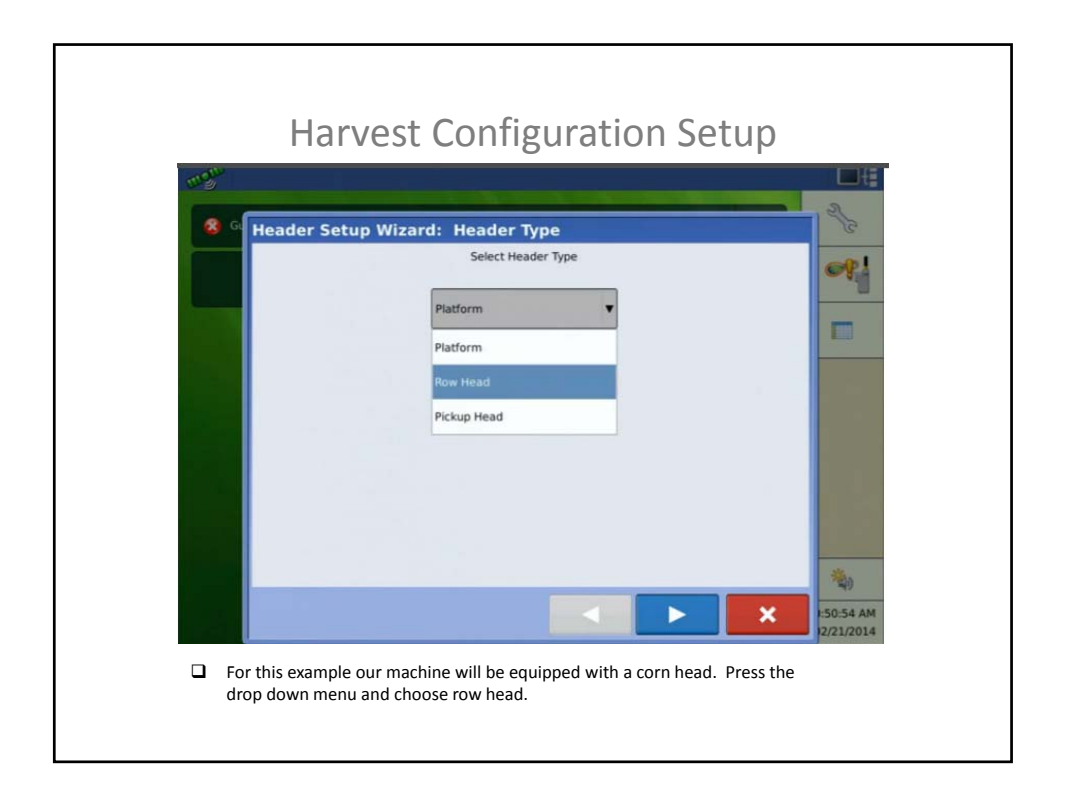

| 4000 |
|------|
|      |
|      |
|      |
|      |
|      |
|      |
|      |
|      |
|      |
|      |
|      |
|      |

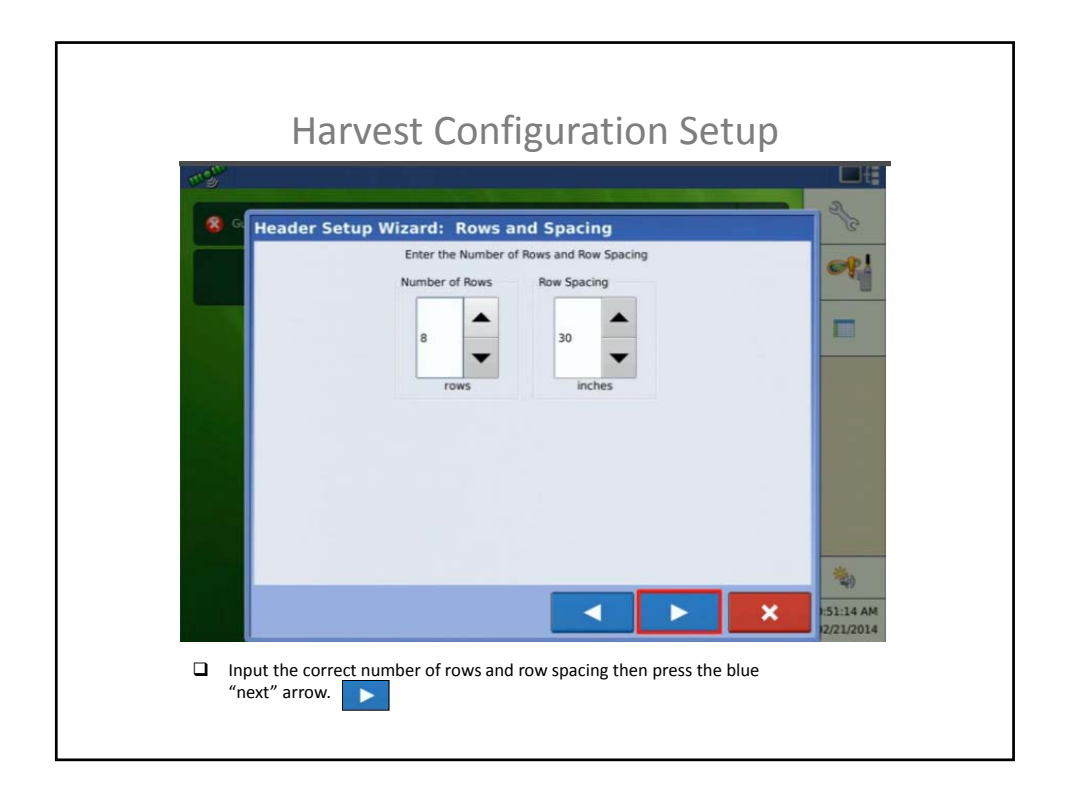

| an Bar  |                               |                                       |
|---------|-------------------------------|---------------------------------------|
| 😵 G Hea | der Setup Wizard: Header Name | 2/3                                   |
|         | Suggested Name for Header     | og!                                   |
|         | 8 Row Head                    |                                       |
|         |                               |                                       |
|         |                               | 1.0                                   |
|         |                               | 1 1 1 1 1 1 1 1 1 1 1 1 1 1 1 1 1 1 1 |
|         |                               |                                       |
|         |                               |                                       |
|         |                               |                                       |
|         |                               |                                       |
|         |                               | (\$P)                                 |
|         |                               | 12/21/2014                            |

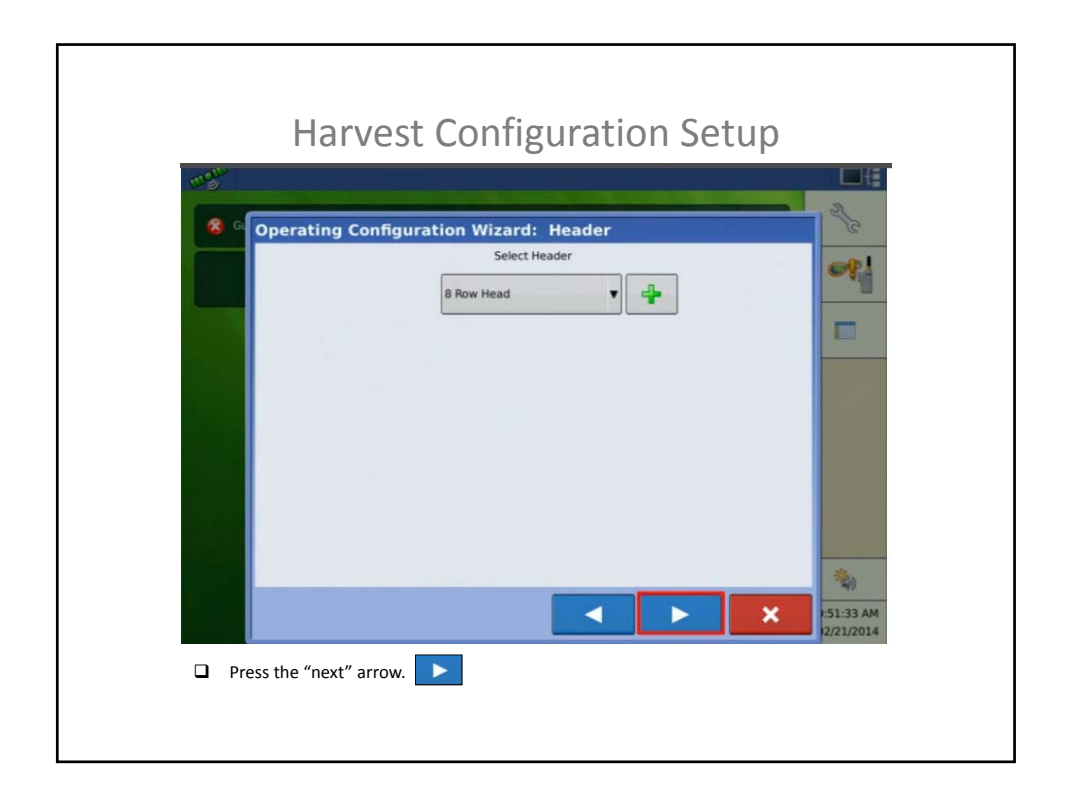

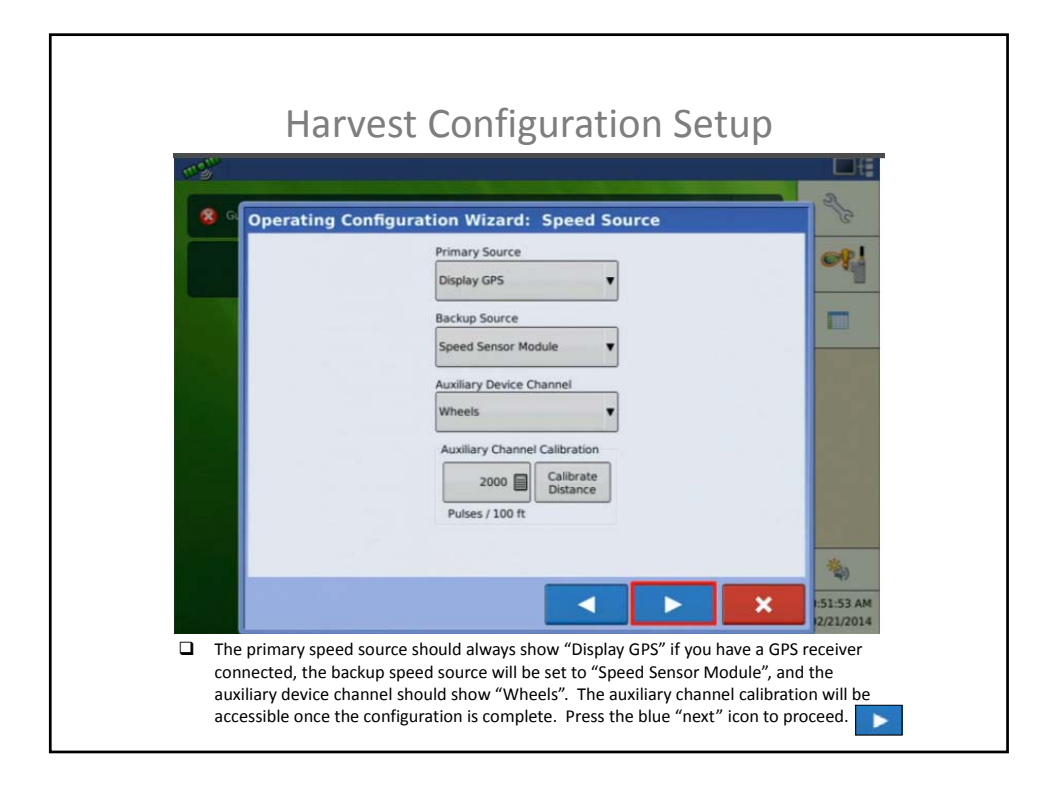

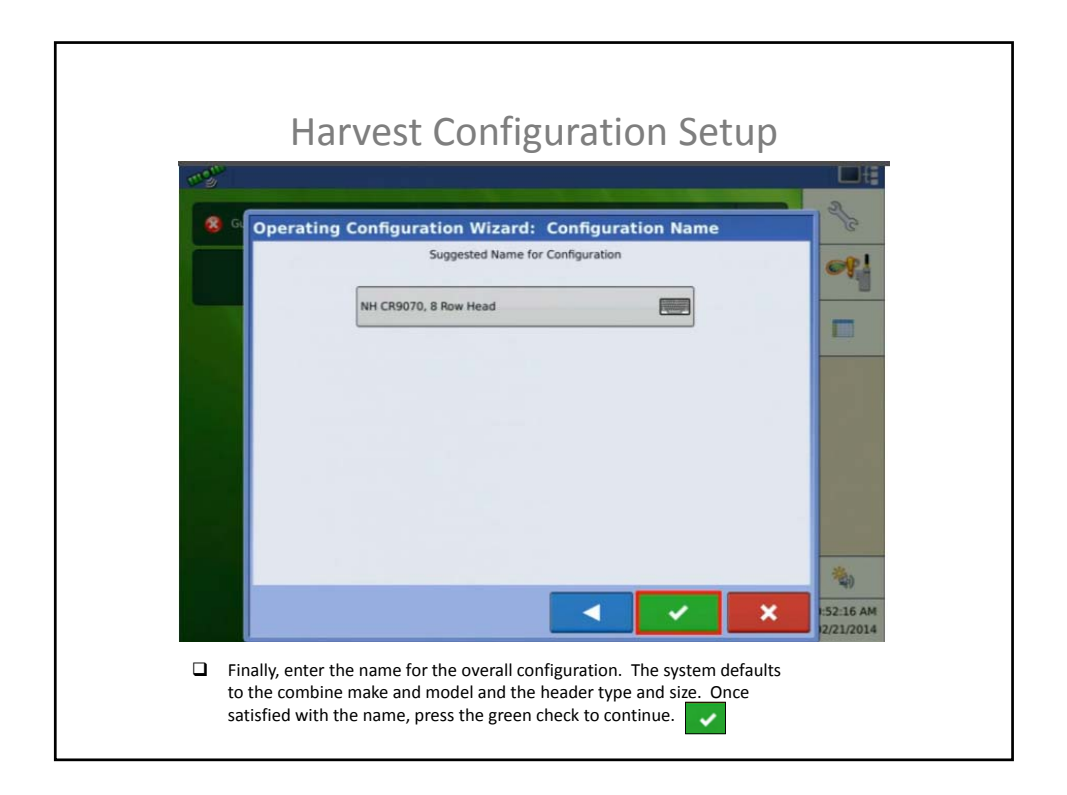

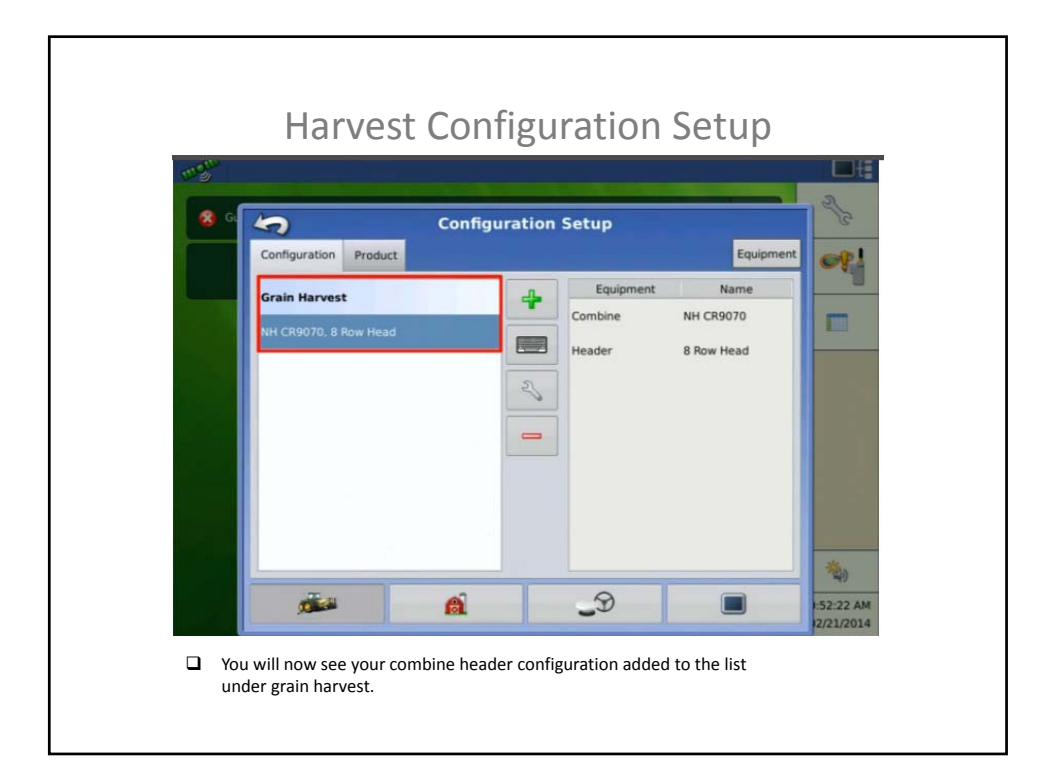